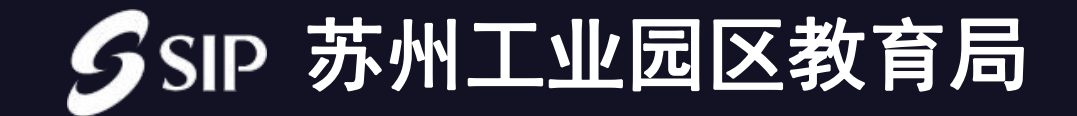

# 招聘操作手册

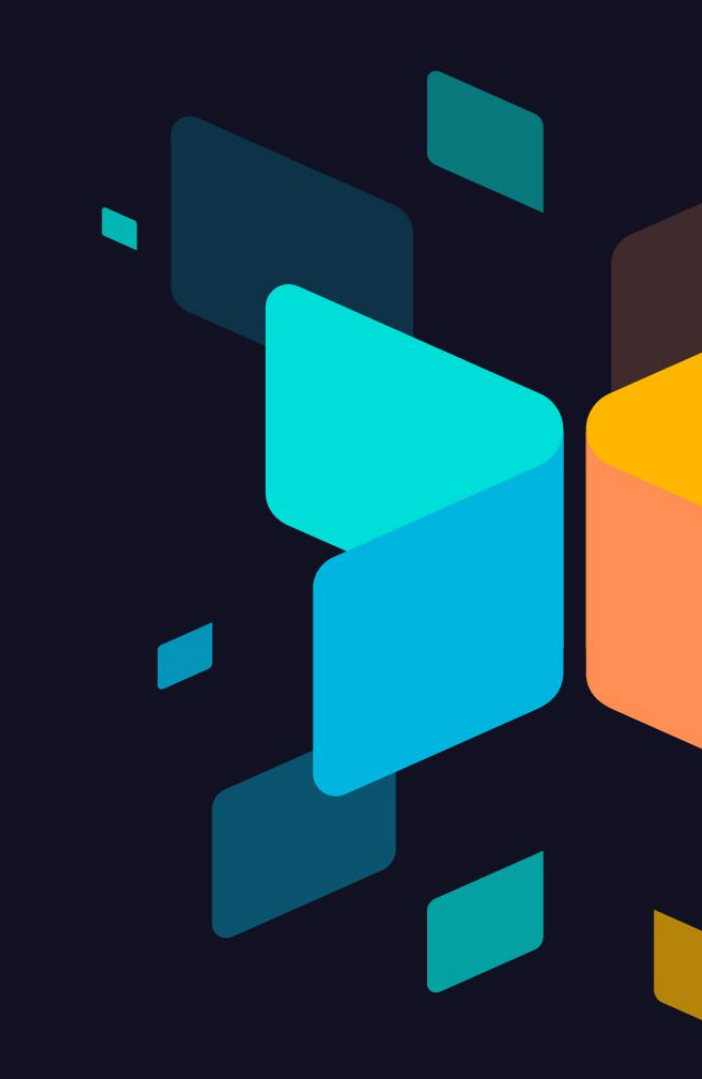

# 1、注册

- 1) PC端打开浏览器输入网址: <u>http://rc.sipedu.org/talents/public.html#/register</u>
- 2) 注册账号:根据页面要求进行账号注册
- 3)已注册账号可直接点击【已有账号,去登录】

| SIPE 教育师资招聘系统 た限 学习<br>してまた、<br>た限 学习<br>た来来 |               |       |
|----------------------------------------------|---------------|-------|
| 注册                                           |               |       |
| * 账号:                                        |               |       |
| * 密码:                                        |               |       |
| *姓名:                                         |               |       |
| *身份证号:                                       |               |       |
| * 手机号码:                                      |               | 获取验证码 |
| *验证码:                                        |               |       |
|                                              | 立即注册 已有账号,去登陆 |       |

2、登录

#### 账号登录:使用注册时填写的账号密码进行登录,也可使用手机号和短信验证码登录。

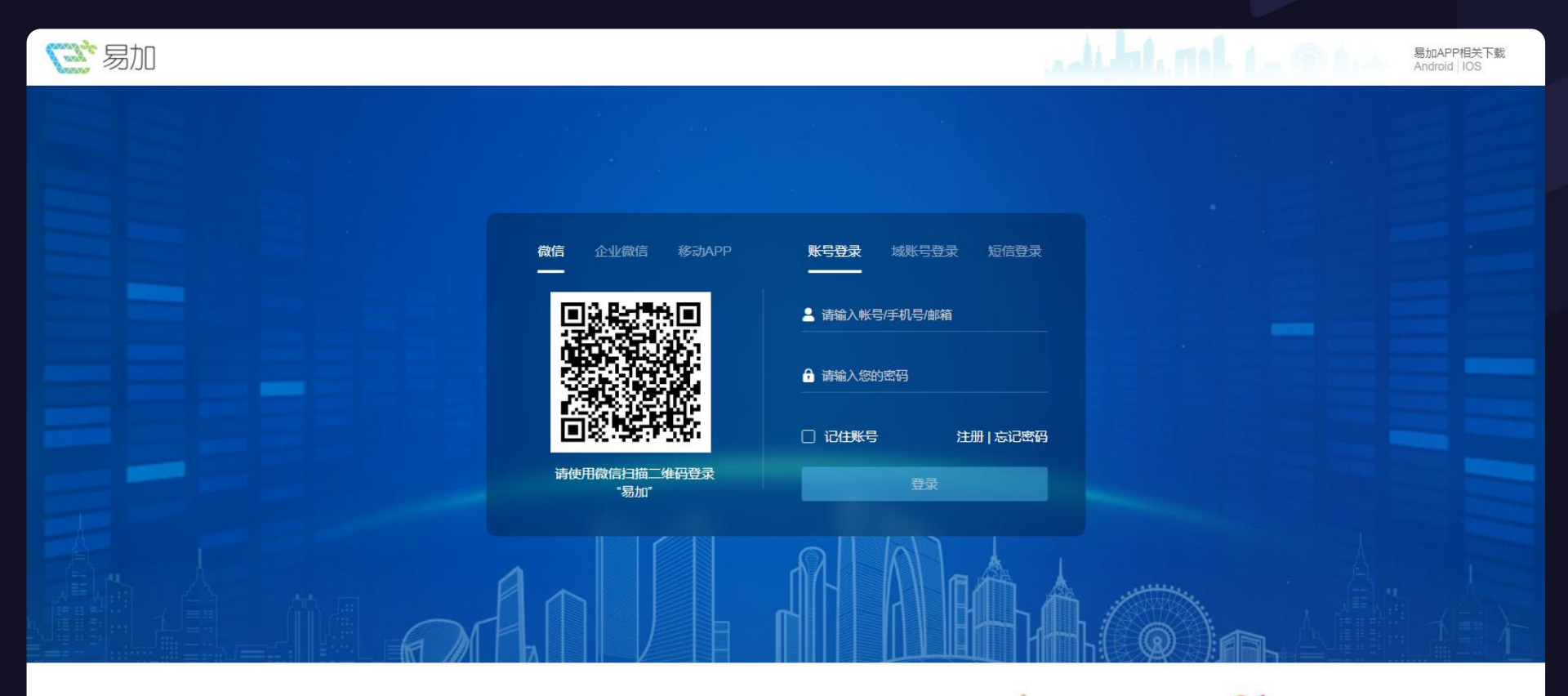

## 3、填写个人信息

#### 个人信息:根据页面要求进行个人信息完善

| ③ 报名流程  | 基本信息    |                    |        |                |
|---------|---------|--------------------|--------|----------------|
| 个人信息    | * 姓名:   | 11.0               |        |                |
| 基本信息    | * /杜    | 里                  | ~      |                |
| 其他信息    |         |                    |        | 上传头像 建议使用1寸证件照 |
| 学习经历    | * 籍贯:   | 海南省-三沙市            | $\sim$ |                |
| 工作经历    | * 证件类型: | 身份证                | ~      |                |
| 荣誉及业务获奖 | * 证件号码: | 320682198903026615 |        |                |
| 惩处情况    | * 已讫.   | いた                 |        |                |
| 家庭情况    | 亡 加大 .  | XIIX               | ~      |                |
| - 招聘项目  | * 政治面貌: | 中共党员               | ~      |                |
| 。 进度查询  | 入党时间:   | gana an a          |        |                |
|         | *移动电话:  | and the second     |        |                |

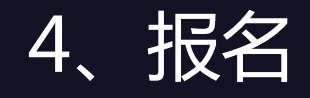

# 报名:进入招聘项目,找到苏州工业园区教育系统中学校长招聘报名,点击立即报名,学段学科选择其他,同时需要上传校长任命证明文件

| ♂ 报名流程     | 1 招聘项目                                  | ◎ 报名流程                                                                                                    | 招聘项目                     |
|------------|-----------------------------------------|----------------------------------------------------------------------------------------------------|--------------------------|
| 🔼 个人信息 🛛 💛 | 苏州工业园区教育系统中学校长招聘报名                      | CALCENT CALLED AND CALLED AND | 苏州工业园区教育系统中学校长招聘报名       |
| 基本信息       | 报名起止时间: 2021-03-02~2021-05-10 招聘公告 立即报名 | 基本信息                                                                                                    | 报名融上时间, 报名确认 × 招聘公告 立即报名 |
| 其他信息       |                                         | 其他信息                                                                                                    | 注意!请认真选择下列信息,选择后不可修改     |
| 学习经历       |                                         | 学习经历                                                                                                    | * 应聘学段: 其他 ~             |
| 工作经历       |                                         | 工作经历                                                                                                    | * 应聘学科: 其他 🗸             |
| 荣誉及业务获奖    |                                         | 荣誉及业务获奖                                                                                                    |                          |
| 惩处情况       |                                         | 惩处情况                                                                                                    |                          |
| 家庭情况       |                                         | 家庭情况                                                                                                    | 取消 确定                    |
| ■ 招聘项目     |                                         | ■ 招聘项目                                                                                                    |                          |
| 🛃 进度查询     |                                         | <b>送</b> 进度查询                                                                                                    |                          |
|            |                                         |                                                                                                    |                          |

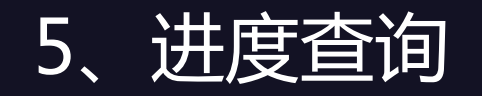

#### 进入进度查询,显示我的应聘,点击即可查询已报名项目当前进度。

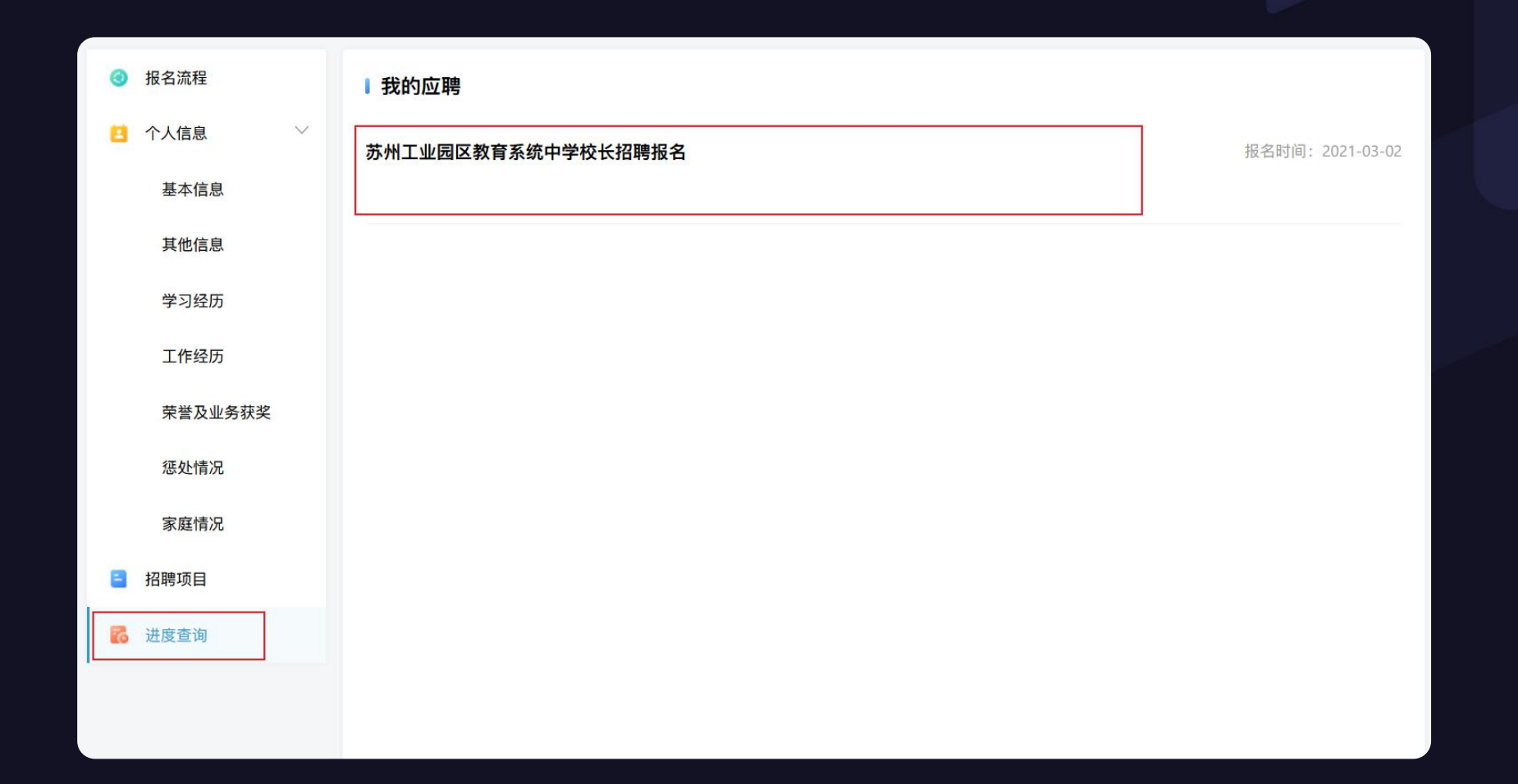

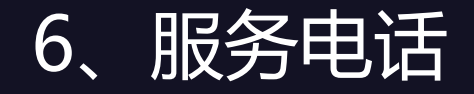

### 技术咨询电话:13906275324(同微信) 业务咨询电话:0512-66681126